### MEMORANDUM

TO: Pastors, Administrators, Principals, ECC Directors, and Business Managers

FROM: Mike Witka, Diocesan Insurance Office

DATE: July 2021

RE: 2021 Tenant User Liability Insurance Program (TULIP) - Internet Based System

**Tenant User Liability Insurance Program (TULIP): TULIP** provides insurance coverage when a parish or school allows an event to be held on parish/school property, but the event is not parish/school sponsored. The most common example is a wedding reception held at a parish hall. If an individual or outside organization holds an event on parish/school property, they have one of two choices, either (1) provide a certificate of insurance naming the parish/school as additional insured for at least \$1,000,000.00 or (2) purchase the **TULIP** coverage. **TULIP** is underwritten by K&K Insurance and is handled through our broker at Arthur J. Gallagher Risk Management Services.

**INTERNET BASED SYSTEM:** The system helps improve efficiencies and provides a quicker turn around than the old paper application process. Detailed instructions are included in this packet. A few highlights of this system are highlighted below:

- The URL for the system is: <u>http://www.kandkinsurance.com/sites/Tulip/pages/DioceseEligibility.aspx</u>
- Internet based system date and time stamps all requests for coverage
- Simply answer questions and check the appropriate boxes
- System immediately processes transactions and provides approval for event and the certificate of insurance
- There is no change in coverage or price
- System accepts credit card payments and electronic checks

Please feel free to contact our office with questions.

**Please Note: TULIP Coverage for Liquor Liability and Inflatables** is NOT available on the web based system. A paper application must be submitted to Marissa Olszewski via email at <u>Marissa Olszewski@ajg.com</u>. Upon review and approval an invoice will be directly sent to the applicant. The applications are enclosed at the end of this document. Please contact **Marissa Olszewski** regarding the specific cost for these coverages.

**Special Note**: There are three instances in which a special liquor insurance policy is required: (1) If liquor is being sold, (2) When there is an admission price to the event which includes liquor, or (3) If liquor is served as part of a fund raising event. Please call Marissa, if any of these situations apply.

Your primary contact person for the TULIP (special events insurance program) is **Marissa Olszewski** at Arthur J. Gallagher Risk Management Services. Any questions you have regarding insurance requirements or coverage contact **Marissa** at (630) 285-4252 or **Marissa\_Olszewski@ajg.com**.

#### Internet based system instructions

Following is a 15 page document that will outline the system and what you can expect to see.

The questions on the website are very similar to the paper questionnaire utilized previously. It may be helpful to complete the paper document before going online so that you have an idea of the information you will need to complete the process. The system will walk you through the questions, one at a time, but if have difficulties or need assistance, please call 800/ 553-8368. Calling this number will put you in contact with the insurance carrier, K&K Insurance.

• You will need to sign on to the internet at the following address. Instead of typing the address, please copy and paste the following website address

http://www.kandkinsurance.com/sites/Tulip/pages/DioceseEligibility.aspx

• refer to following document for remaining instructions

The user can register if first time user; login if already a registered user; click on the down arrow beneath the words 'Get Quote/Buy Online', select a program and click on the 'Go' button to start the application process.

During the application process, all required fields need to be completed and any calculate buttons need to be clicked.

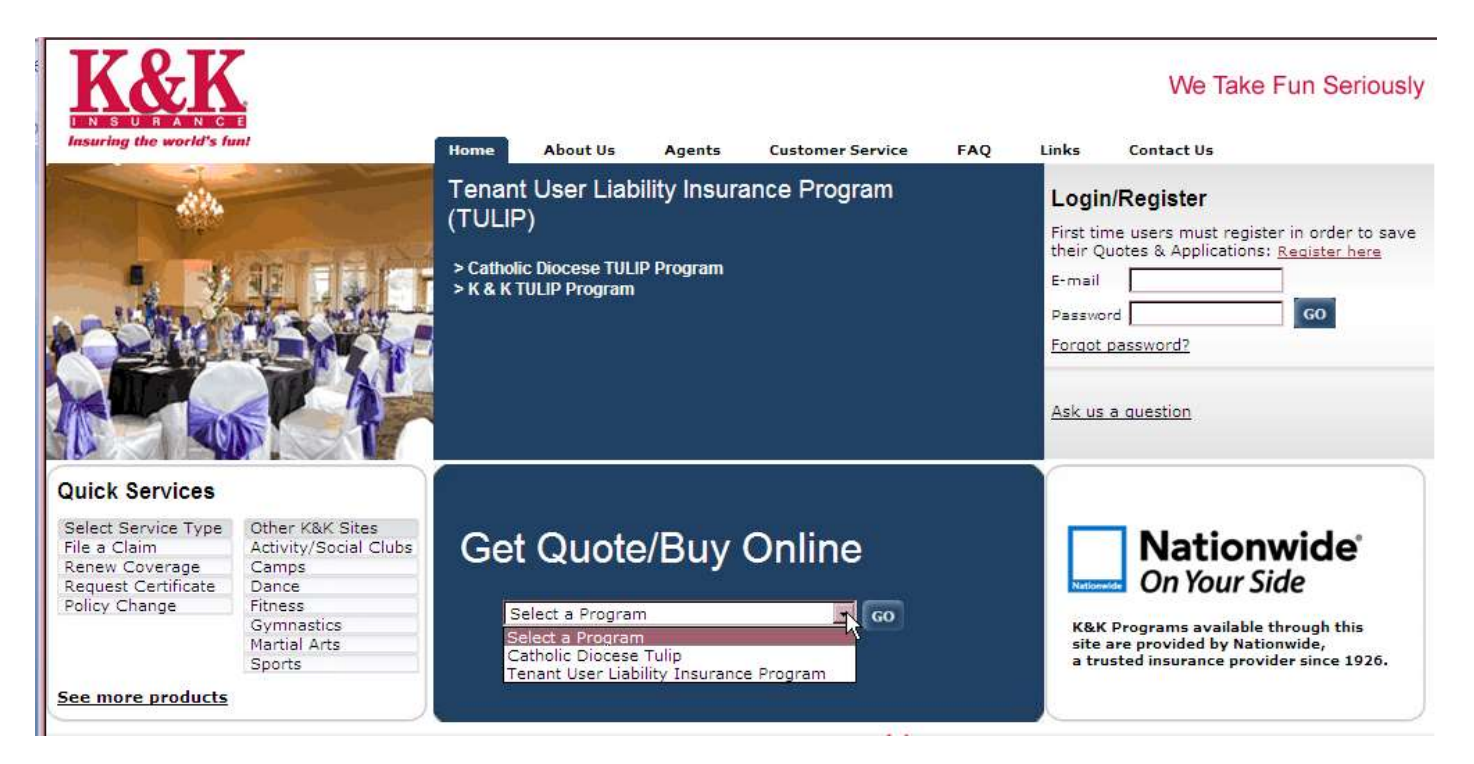

# The user selects the Diocese name from the drop down and then clicks the 'Search' button.

| Quote                                                   | 1 = 2 = Q<br>Eligibility Rating Q                                               | 3<br>uote                            |                                  |                          |
|---------------------------------------------------------|---------------------------------------------------------------------------------|--------------------------------------|----------------------------------|--------------------------|
| Catholic Diocese TULI                                   | P – Eligibility                                                                 |                                      |                                  |                          |
| Select the Diocese Name,<br>diocese or parish is not li | enter the first few letters of the pasted, please call us at <b>1-800-553</b> - | arish name, choose the stat<br>8368. | e of diocese/parish and click th | e Search button. If your |
| Select your Diocese/Pa                                  | ərish                                                                           |                                      |                                  |                          |
| * Diocese Name:                                         | Select                                                                          | ~                                    |                                  |                          |
|                                                         | Search                                                                          |                                      |                                  |                          |
|                                                         |                                                                                 |                                      |                                  | Back                     |

## A list of parish names will show on the screen.

| Quote 1<br>Eligit                                                                                                    | Pating Quote               |                                   |  |  |  |  |
|----------------------------------------------------------------------------------------------------|----------------------------|-----------------------------------|--|--|--|--|
| Catholic Diocese TULIP – Eligibility                                                                                                    |                            |                                   |  |  |  |  |
| Select the Diocese Name, enter the first few letters of the parish name, choose the state of diocese/parish and click the Search button. If your diocese or parish is not listed, please call us at 1-800-553-8368. |                            |                                   |  |  |  |  |
| Select your Diocese/Parish                                                                                                    | Select your Diocese/Parish |                                   |  |  |  |  |
| * Diocese Name: Archdiocese of Cincinnati                                                                                                    |                            |                                   |  |  |  |  |
| Search                                                                                                    |                            |                                   |  |  |  |  |
| Please choose from the Diocese/Parishes listed below:                                                                                                    |                            |                                   |  |  |  |  |
| Diocese Name                                                                                                    | Parish Name                | Address                           |  |  |  |  |
| $\bigcirc$ Archdiocese of Cincinnati                                                                                                    | All Saints Catholic Parish | 8939 Montgomery Road , Cincinnati |  |  |  |  |
| O Archdiocese of Cincinnati Alter Crest c/o St. Joseph Orphanage , Cincinnati                                                                                                    |                            |                                   |  |  |  |  |
| Archdiocese of Cincinnati                                                                                                    | Alter High School          | 940 East David Road , Kettering   |  |  |  |  |

O Archdiocese of Cincinnati

## The user selects the parish.

Please choose from the Diocese/Parishes listed below:

| Diocese Name              | Parish Name                | Address                           |
|---------------------------|----------------------------|-----------------------------------|
| Archdiocese of Cincinnati | All Saints Catholic Parish | 8939 Montgomery Road , Cincinnati |

# The user clicks on the 'Continue' button at the bottom of the screen

| O Archdiocese of Cinc | cinnati |
|-----------------------|---------|
|-----------------------|---------|

```
Visitation
```

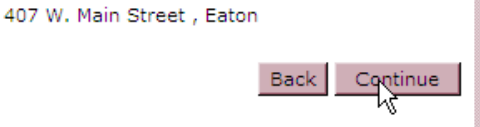

The user selects the type of event to be insured.

| Quote                  | 1 2<br>Eligibility Rating                      | — 3<br>Quote   |               |  |  |  |
|------------------------|------------------------------------------------|----------------|---------------|--|--|--|
| Catholic Diocese T     | Catholic Diocese TULIP – Eligibility           |                |               |  |  |  |
| Please select the type | Please select the type of event to be insured. |                |               |  |  |  |
| Eligible Events        |                                                |                |               |  |  |  |
|                        |                                                |                |               |  |  |  |
| O Anniversary page 1   | arty O                                         | Cook-Off       | O Play        |  |  |  |
| O Auction              | 0                                              | Corn Hole      | O Poker       |  |  |  |
| O Awards banque        | et O                                           | Dance          | O Prom        |  |  |  |
| O Awards preser        | tation O                                       | Debutante ball | O Quinceanera |  |  |  |
| O Baby shower          | 0                                              | Demonstration  | O Raffle      |  |  |  |
| O Bake sale            | 0                                              | Dinner         | O Recital     |  |  |  |

If 'Meeting' is selected, an additional question is displayed and must be answered before continuing to the next screen in the online process.

| 🔿 Casino Game                                                                                                    | Meeting                             | 🔘 Wake            |  |  |  |  |
|----------------------------------------------------------------------------------------------------|-------------------------------------|-------------------|--|--|--|--|
| O Choir Concert                                                                                                    | / O Memorial service                | O Wedding         |  |  |  |  |
| <ul> <li>Christening</li> </ul>                                                                                               | <ul> <li>Musical Concert</li> </ul> | Wedding reception |  |  |  |  |
| <ul> <li>Concert (Bluegrass, Classical, Country<br/>and Western. Pop Rock)</li> </ul>                                         | O Open House                        | ○ Wine Tasting    |  |  |  |  |
| ○ Conference                                                                                                    | 🔘 Opera                             | O Workshop        |  |  |  |  |
| <ul> <li>Confirmation</li> </ul>                                                                                              | O Pageant                           |                   |  |  |  |  |
| Convention                                                                                                    | O Picnics w/out Pool or Lake        |                   |  |  |  |  |
| <ul> <li>Is this meeting: ○Just one time ○Recurring (held on a regular basis)</li> </ul>                                      |                                     |                   |  |  |  |  |
| *If the incured's event type is not listed above DO NOT CONTINUE please contact our office for confirmation of eligibility at |                                     |                   |  |  |  |  |

\*If the insured's event type is not listed above, DO NOT CONTINUE. Please contact our office for confirmation of eligibility at 1-800-553-8368.

The user clicks the 'Continue' button at the bottom of the screen.

\*If the insured's event type is not listed above, DO NOT CONTINUE. Please contact our office for confirmation of eligibility at 1-800-553-8368.

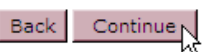

Continue

Back

This is the screen that is displayed for any type of event selected on the prior screen other than 'Meeting, Recurring (held on a regular basis)'.

As the questions are answered, some additional information will appear on the screen. The bottom of this page and the next page shows the information that will appear on the screen as the questions are answered.

After all questions are answered, click the Continue button at the bottom of the screen.

| Quote 1 2 3<br>Eligibility Rating Quote                                                                                                    |                                                           |
|----------------------------------------------------------------------------------------------------|-----------------------------------------------------------|
| Catholic Diocese TULIP- Eligibility                                                                                                    |                                                           |
| Desired coverage dates (including setup and teardown):<br>*[You may specify any day from 06/29/2012 to 12/29/2012]                                                                    | mm/dd/yyyy mm/dd/yyyy                                     |
| Provide Attendance Information                                                                                                    |                                                           |
| Number of consecutive event days (not including set-up or tear-dow                                                                                                    | vn):                                                      |
| Estimated daily attendance of this event:                                                                                                    |                                                           |
| Total event attendance:                                                                                                    |                                                           |
| Are overnight accommodations part of the event?                                                                                                    | O Yes O No                                                |
| » Is there a live musical performance at the event?                                                                                                    | O Yes O No                                                |
| <ul> <li>Alcoholic beverages are (select one):</li> </ul>                                                                                                    |                                                           |
| O Not available at the event                                                                                                    |                                                           |
| O Furnished without a charge ( <a href="what's this?">what's this?</a> )                                                                                                    |                                                           |
| ○ Sold ( <u>what's this?</u> )                                                                                                    |                                                           |
| $O$ Both sold and furnished without a charge ( $\underline{\sf what's\ this?}$ )                                                                                                    |                                                           |
| Does the insured event have any concessionaires, exhibitors or<br>*vendors?                                                                                                    | O Yes O No                                                |
| Does the event have any of the following activities?                                                                                                    | O Yes O No                                                |
| <ul> <li>Rides, mechanical amusement devices, inflatable recreation.</li> <li>Petting zoos or animals owned, rented or hired by the insure</li> <li>Fireworks/pyrotechnics</li> </ul> | al devices, dunk tanks, bungee operations/equipment<br>ed |
|                                                                                                    | Back Continue                                             |
| An additional question will be displayed if 'Furnishe                                                                                                    | d without a charge' is selected.                          |
| Alcoholic beverages are (select one):                                                                                                    | If 'Furnished without a charge' is                        |
| O Not available at the event                                                                                                    | license/permit will be displayed.                         |
| Furnished without a charge ( what's this? )                                                                                                    |                                                           |
| O Sold ( what's this? )                                                                                                    |                                                           |
| m O Both sold and furnished without a charge ( what's this                                                                                                    | <u>12</u> )                                               |
| * Is the insured required to obtain a liquor license/permit?                                                                                                    | CYes O No                                                 |

# This snag-it shows additional questions that are displayed as questions are answered.

| Catholic Diocese TULIP- Eligibility                                                                                                    |                                                                                                    |
|----------------------------------------------------------------------------------------------------|----------------------------------------------------------------------------------------------------|
| Desired coverage dates (including setup and teardown):<br>* [You may specify any day from 06/29/2012 to 12/29/2012]                                                                                                    | mm/dd/yyyy III mm/dd/yyyy III                                                                                                    |
| Provide Attendance Information                                                                                                    |                                                                                                    |
| Number of consecutive event days (not including set-up or tear-down):                                                                                                    |                                                                                                    |
| Estimated daily attendance of this event:                                                                                                    |                                                                                                    |
| Total event attendance:                                                                                                    |                                                                                                    |
| Are overnight accommodations part of the event?                                                                                                    | O Yes O No                                                                                                    |
| Is there a live musical performance at the event?                                                                                                    | © Yes O No If 'Yes' is selected, the question about the music appears on the screen                                                                                                    |
| Is the music rap/hip-hop/alternative?                                                                                                    | O Yes O No                                                                                                    |
| Alcoholic beverages are (select one):                                                                                                    |                                                                                                    |
| O Not available at the event                                                                                                    |                                                                                                    |
| <ul> <li>Furnished without a charge (<u>what's this?</u>) If either 'Sold' or 'E liquor license or per liquor license or per liquor both sold and furnished without a charge (<u>what's this?</u>)</li> </ul>                                                                                                    | Both sold and' is selected, the question about the<br>ermit appears on the screen.                                                                                                    |
| In whose name is the liquor license or permit?                                                                                                    | O Insured O Caterer/Vendor O Facility O Sponsor                                                                                                    |
| Does the insured event have any concessionaires, exhibitors or<br>vendors?                                                                                                    | ● Yes O No vendor coverage appears on the screen.                                                                                                    |
| Do the concessionaires, exhibitors or vendors currently have coverage?                                                                                                    | O Yes <sup>O</sup> № If 'No' is selected, the 3 items indicated appear on the screen.                                                                                                    |
| * this event?                                                                                                    |                                                                                                    |
| Are any of the following operations or products sold, displayed,<br>• demonstrated or promoted by the concessionaire, exhibitor or<br>vendor?                                                                                                    | O Yes O No                                                                                                    |
| Alcoholic beverage sales; Animals; Auto parts (mechanical); Body pie<br>accessories & products- homemade; E-commerce selling; Fire safety eq<br>& beauty products-homemade; Hot wax impressions; Mazes (corn, ha<br>testing; Motorsports activities; Nutritional/health supplements (selling); C<br>of products; Oxygen/aromatherapy bars; Protective equipment/apparel<br>under); Vehicles in motion; Watercraft exhibits on water; Weapon sal<br>operations. | ercing or permanent tattooing; Christmas tree retail lots; Cleaning<br>juipment; Fireworks sales & displays; Haunted attractions; Health<br>y, fence); Mechanical or inflatable amusement devices; Medical<br>Dn-site equipment sales/rental; On-site installation/service/ repair<br>; Storefront operations; Tobacco products; Toys (for ages 4 and<br>les; Weight-loss plans or products (selling); Wholesale business |
| Does the event have any of the following activities?                                                                                                    | ⊙ Yes O No If 'Yes' is selected, the grey box appears on the screen.                                                                                                    |
| <ul> <li>Rides, mechanical amusement devices, inflatable recreational de</li> <li>Petting zoos or animals owned, rented or hired by the insured</li> <li>Fireworks/pyrotechnics</li> </ul>                                                                                                    | avi :es, dunk tanks, bungee operations/equipment                                                                                                    |
| These activities are not covered by this program and resulting claims<br>with the understanding that these activities are excluded. If any of the<br>evidence of liability coverage (certificate of insurance) from the<br>If you require additional insurance for these activities, please discor<br>programs are a                                                                                                    | will be denied. You may continue to purchase coverage online<br>ese activities are provided by a third party, you should require<br>entity/organization naming you as an Additional Insured.<br>attinue the online process and contact us to determine if other<br>vailable.                                                                                                    |
| C Accept & continue                                                                                                    | V Decline & exit                                                                                                    |
|                                                                                                    | Back Continue                                                                                                    |

If the event type 'Meeting, Recurring (held on a regular basis)' was selcted this is the next screen that is displayed.

After all questions are answered, click the Continue button at the bottom of the screen.

|   | Quote 1 2 3<br>Eligibility Rating Quote                                                                                                    |                                                                                                    |
|---|----------------------------------------------------------------------------------------------------|----------------------------------------------------------------------------------------------------|
|   | Catholic Diocese TULIP- Eligibility                                                                                                    |                                                                                                    |
|   | <ul> <li>Desired coverage dates (including setup and teardown):<br/>[You may specify any day from 08/11/2016 to 02/11/2017]</li> </ul>                                                                                                    | mm/dd/yyyy                                                                                                    |
|   | Provide Recurring Meeting Information                                                                                                    |                                                                                                    |
|   | <ul> <li>Type of Meeting(Example: Support Groups,Community<br/>Organizations,Alcoholics Anonymous, etc.):</li> </ul>                                                                                                    |                                                                                                    |
|   | <ul> <li>Approximate number of participants per meeting</li> </ul>                                                                                                    |                                                                                                    |
|   |                                                                                                    | SELECT V                                                                                                    |
|   | . Time of Meetings:                                                                                                    | $\fbox{HH:MM \checkmark} \bigcirc \texttt{AM} \bigcirc \texttt{PM} \texttt{To} \fbox{HH:MM} \checkmark \bigcirc \texttt{AM} \bigcirc \texttt{PM}$ |
|   | • Do the meetings have any of the following activities?                                                                                                    | ⊖ Yes ⊖ No                                                                                                    |
|   | <ul> <li>Rides, mechanical amusement devices, inflatable recreational d</li> <li>Petting zoos or animals owned, rented or hired by the insured</li> <li>Fireworks/pyrotechnics</li> <li>Selling, Serving or consumption of alcohol</li> </ul> | evices, dunk tanks, bungee operations/equipment                                                                                                   |
|   |                                                                                                    | Back Continue                                                                                                    |
| - | Select the meeting frequency from the drop                                                                                                    | down box.                                                                                                    |
|   | <ul> <li>Frequency of meetings</li> </ul>                                                                                                    | SELECT N                                                                                                    |
|   | Time of Meetings:                                                                                                    | Weekly 네<br>Bi-Monthly<br>Monthly                                                                                                    |
| _ | If weekly is selected, select the day of week                                                                                                    | the meeting occurs on.                                                                                                    |
|   | <ul> <li>Day of the week the meetings occur:<br/>If meetings are more than one day a week, please<br/>8368.</li> </ul>                                                                                                    | call us at 800-553- Sunday Monday                                                                                                    |
|   | Time of Meetings:                                                                                                    | Tuesday<br>Wednesday                                                                                                    |
|   | Do the meetings have any of the following activitie                                                                                                    | Friday<br>Saturday                                                                                                    |
|   |                                                                                                    |                                                                                                    |

If the user selects 'No' they then click on the Continue button. If the user selects 'Yes' they will get a popup message and will not be able to complete the online application.

| Quote 1 2 3<br>Eligibility Rating Quote                                                                                                    |                                                                                                    |
|----------------------------------------------------------------------------------------------------|----------------------------------------------------------------------------------------------------|
| Catholic Diocese TULIP – Ineligible Operations                                                                                                    |                                                                                                    |
| The following events/activities are ineligible for enrollment in this pr<br>confirm that none of the following services are offered by the entity | ogram and no coverage will be provided. To continue, you must first obtaining a quotation.                                                  |
| Activist rallies/marches/literature distribution                                                                                                  | Gun/knife shows                                                                                                    |
| Athletic events and competitions*                                                                                                    | Haunted attractions                                                                                                    |
| BYOB*                                                                                                    | Historical battle reenactments                                                                                                    |
| Cinematography & photography for commercial use                                                                                                   | In-or-on water activities (pools, lakes, rivers, etc)                                                                                       |
| Concerts*                                                                                                    | Mazes (corn/hay/fence)                                                                                                    |
| Day Care Operations                                                                                                    | Motorized vehicle/motorcycle/watercraft practicing for, qualifying for,<br>or testing for any racing speed, demolition or stunting activity |
| Events held on an airport premises                                                                                                    | Parades*                                                                                                    |
| Events providing room accommodations and/or camping as part of<br>the event                                                                       | Rodeos* (activities including, but not limited to bull or bronco riding,<br>roping activities, or barrel racing)                            |
| *This event/activity is not available online. Please contact K                                                                                    | &K at 1-800-553-8368                                                                                                    |
| Are any of the above events/activities offered?                                                                                                   | O Yes O No                                                                                                    |
|                                                                                                    | Back Continue                                                                                                    |

The information entered on the Eligibility screen will populate the fields in the screen shown below. The premium will be shown in under the Total Event Attendance column. This is the rating screen for any event selected on the eligibility screen other than a meeting that recurs on a regular basis.

| 198 | Qu         | ote Eligibili                       | ty Rating C             | 3<br>Quote |                      |                                        |   |
|-----|------------|-------------------------------------|-------------------------|------------|----------------------|----------------------------------------|---|
| r   | Cat<br>Pre | holic Diocese TULIP - Rates<br>mium |                         |            |                      |                                        | _ |
|     |            | Commercial General Liability        | Number of Event<br>days | Overnight? | Number of<br>Vendors | Total Event Attendance<br>( attendees) | ] |

| Back | Continue | Ч  |
|------|----------|----|
|      |          | wς |

1

\$1.000.000.00

The snag-its below show how the premium information is displayed when the event type is meeting recurring either weekly, bi-monthly or monthly.

The information entered on the Eligibility screen will populate the fields in the screen shown below. The premium will be shown in under the Total Event Attendance column.

| Que       | ote 1 2<br>Eligibility Rating                                                                                                    | Quote                                                                           |                                                              |                                  |  |  |  |  |
|-----------|----------------------------------------------------------------------------------------------------|---------------------------------------------------------------------------------|--------------------------------------------------------------|----------------------------------|--|--|--|--|
| Cat       | Catholic Diocese TULIP - Rates                                                                                                    |                                                                                 |                                                              |                                  |  |  |  |  |
| Prer      | nium                                                                                                    |                                                                                 |                                                              |                                  |  |  |  |  |
|           | Commercial General Liability                                                                                                    | # of Participants per<br>meeting                                                | Frequency of meetings                                        | Premium                          |  |  |  |  |
|           | \$1,000,000.00                                                                                                    |                                                                                 | Weekly                                                       | \$                               |  |  |  |  |
|           |                                                                                                    |                                                                                 |                                                              | Back Continue                    |  |  |  |  |
| Qu        | ote 1 2<br>Eligibility Rating                                                                                                    | Quote                                                                           |                                                              |                                  |  |  |  |  |
| Cat       | holic Diocese TULIP - Rates                                                                                                    |                                                                                 |                                                              |                                  |  |  |  |  |
|           |                                                                                                    |                                                                                 |                                                              |                                  |  |  |  |  |
| Dro       | Premium                                                                                                    |                                                                                 |                                                              |                                  |  |  |  |  |
| Ple       | mum                                                                                                    |                                                                                 |                                                              |                                  |  |  |  |  |
|           | Commercial General Liability                                                                                                    | # of Participants per<br>meeting                                                | Frequency of meetings                                        | Premium                          |  |  |  |  |
|           | Commercial General Liability<br>\$1,000,000.00                                                                                     | # of Participants per<br>meeting                                                | Frequency of meetings<br>Bi-Monthly                          | Premium<br>\$                    |  |  |  |  |
|           | Commercial General Liability<br>\$1,000,000.00                                                                                     | # of Participants per<br>meeting                                                | Frequency of meetings<br>Bi-Monthly                          | Premium<br>\$<br>Back Continue   |  |  |  |  |
| Qu        | Commercial General Liability<br>\$1,000,000.00<br>ote                                                                              | # of Participants per<br>meeting                                                | Frequency of meetings<br>Bi-Monthly                          | Premium<br>\$<br>Back Continue   |  |  |  |  |
| Qu        | ote 1<br>Eligibility 2<br>Rating                                                                                                   | # of Participants per<br>meeting                                                | Frequency of meetings<br>Bi-Monthly                          | Premium<br>\$<br>Back Continue   |  |  |  |  |
| Qu<br>Cat | Commercial General Liability<br>\$1,000,000.00<br>ote 1<br>Eligibility 2<br>Rating<br>tholic Diocese TULIP - Rates<br>mium         | # of Participants per<br>meeting                                                | Frequency of meetings<br>Bi-Monthly                          | Premium<br>\$<br>Back Continue   |  |  |  |  |
| Qu<br>Cat | Commercial General Liability \$1,000,000.00 ote 1 Eligibility Rating holic Diocese TULIP - Rates mium Commercial General Liability | # of Participants per<br>meeting<br>3 Quote<br># of Participants per<br>meeting | Frequency of meetings<br>Bi-Monthly<br>Frequency of meetings | Premium \$ Back Continue Premium |  |  |  |  |

Back Continue

See the bottom of the quote summary screen for options available on this screen. You can click on the Edit button on the right side of the quote summary to edit a section if necessary.

| Quote | 1 — 2 — 3<br>Eligibility — Rating — Quote      |                                          |
|-------|------------------------------------------------|------------------------------------------|
|       |                                                | Quote Date: 12/24/2014<br>Quote#: 333165 |
|       | Coverage & Premium Quote Summar                | ע                                        |
|       | Catholic Diocese Tenant's & User's Liability I | nsurance                                 |
|       |                                                | Back Save Quote Continue                 |

If you want to save the quote you need to be logged in.

To save at Quote Summary enter a name for the document and click on the 'Save' button.

| 100 | Save Quote                                                                                |        |      | 1 |
|-----|-------------------------------------------------------------------------------------------|--------|------|---|
|     | *Please create a name for the quote to retrieve<br>later from the "View My Account" area: | Cancel | Save |   |

Close the pop-up message.

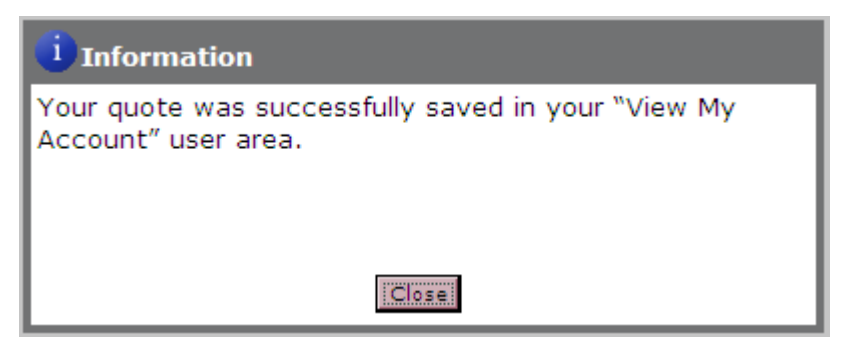

Click the 'Continue' button to continue the online application process.

If the user is not logged in, they will not see the 'Insured information is the same as login information' box. The 'State' field will be automatically filled with the data from the eligibility screen.

| Enrollment 1 2<br>Additional Information                                                                                                    | 3 4 5 6<br>Certificate Request Warranty Final Summary Payment                                                                                     |
|----------------------------------------------------------------------------------------------------|----------------------------------------------------------------------------------------------------|
|                                                                                                    | * fields are mandatory                                                                                                    |
| Insured Information                                                                                                    |                                                                                                    |
| IMPORTANT: THIS SECTION IS TO BE COMPLETED FOR THE<br>1. For the "Named Insured" use your name if you operate<br>as a corporation or LLC.<br>2. You will be asked to provide information for Additiona | PERSON OR BUSINESS PURCHASING COVERAGE<br>e as a sole proprietor, or your legal business name if you<br>I Insureds later in the purchase process. |
|                                                                                                    | $\square$ Insured information is the same as login information                                                                                    |
| *Named insured (as it should appear on the policy) ( <u>what's</u> <u>this?</u> ):                                                                                                    |                                                                                                    |
| Doing business as (DBA) ( <u>what's this?</u> ):                                                                                                    |                                                                                                    |
| *Contact first name:                                                                                                    |                                                                                                    |
| *Contact last name:                                                                                                    |                                                                                                    |
| *Mailing address:                                                                                                    |                                                                                                    |
|                                                                                                    |                                                                                                    |
| *City:                                                                                                    |                                                                                                    |
| *State:                                                                                                    | Ohio                                                                                                    |
| *Zip:                                                                                                    |                                                                                                    |
| *Phone (including area code):                                                                                                    |                                                                                                    |
| Coll (including area code).                                                                                                    |                                                                                                    |
|                                                                                                    |                                                                                                    |
| Fax (including area code):                                                                                                    |                                                                                                    |
| *E-mail:                                                                                                    |                                                                                                    |
| *Re-confirm e-mail:<br>Website address (if app):                                                                                                    |                                                                                                    |
| website address (il any):                                                                                                    |                                                                                                    |
|                                                                                                    | This is a new account     O This is a renewal of coverage                                                                                         |
|                                                                                                    | Back Continue                                                                                                    |

Click the Continue button.

This screen will not be displayed if meeting, recurring on a regular basis was selected on the eligibility screen.

The fields highlighted in yellow below (for illustrative purposes only) will be automatically filled with the information entered earlier in the application process.

The user needs to complete the 'Name of event:' and 'Is the event held annually?' sections then click the Continue button.

| 2 |                                                            |                                           | None do la quaderante man        |
|---|------------------------------------------------------------|-------------------------------------------|----------------------------------|
|   | Enrollment Insured Information Additional Information      | 3 4 —<br>Certificate Request — Warranty — | 5 — 6<br>Final Summary — Payment |
|   | Event – Additional Information                             |                                           |                                  |
|   | Name of event:                                             |                                           |                                  |
|   | Date(s) of event/coverage (including set up and tear down) |                                           |                                  |
|   | Event location                                             |                                           |                                  |
|   | Venue name:                                                |                                           |                                  |
|   | Address:                                                   |                                           |                                  |
| Ŀ |                                                            |                                           |                                  |
|   | City:                                                      |                                           |                                  |
|   | State:                                                     | •                                         |                                  |
|   | Zip:                                                       |                                           |                                  |
| - | Is this event held annually?                               | O Yes O No                                |                                  |
|   |                                                            |                                           | Back Continue                    |

11140

An additional certificate of insurance is automatically generated for the location the event is being held. If additional certificates of insurance are needed for another entity, enter the required entity information; click on the Add This Certificate button. When all certificates have been added, click the Continue button.

| 1<br>Enrollment Insured In                                                            | formation — Additiona                                                     | 2<br>al Information                               | 3<br>Certificate Request                                              | — 4 — Final S                                                            | 5 6<br>ummary Payment                       |
|---------------------------------------------------------------------------------------|---------------------------------------------------------------------------|---------------------------------------------------|-----------------------------------------------------------------------|--------------------------------------------------------------------------|---------------------------------------------|
| Certificate of Insuranc                                                               | e Requests                                                                |                                                   |                                                                       |                                                                          |                                             |
| At the conclusion of the ir that has been purchased.                                  | nsurance purchase, you                                                    | will receive a cer                                | tificate(s) of insurance                                              | as evidence of the coverag                                               | ge                                          |
| If you require additional of certificate information see                              | certificates listing a facilit<br>ction below.                            | ty, property own                                  | er, or sponsor as an A                                                | dditional Insured, please                                                | complete the                                |
| <ul> <li>Do you need to reques<br/>present to a third party</li> </ul>                | st any additional certifica<br>y? ( <u>what's this?</u> )                 | te(s) of insuranc                                 | e to 🕜 Yes 🌑 No                                                       |                                                                          |                                             |
| Additional Insured Field is<br>then submit a request for<br>the top of our website pa | s limited to 90 character<br>r another certificate by u<br>ge.            | s. If a longer nar<br>sing the ONLINE             | ne is needed, you mus<br>Certificate Request Op                       | t complete your insurance<br>tion on the Customer Serv                   | transaction first,<br>ice tab located at    |
| Certificate Information                                                               | n:                                                                        |                                                   |                                                                       |                                                                          |                                             |
| Name of Certificate hold                                                              | der (Additional Insured):                                                 |                                                   |                                                                       |                                                                          |                                             |
|                                                                                       | Mailing address:                                                          |                                                   |                                                                       |                                                                          |                                             |
|                                                                                       |                                                                           |                                                   |                                                                       |                                                                          |                                             |
|                                                                                       | City                                                                      |                                                   |                                                                       |                                                                          |                                             |
|                                                                                       | City.                                                                     |                                                   |                                                                       |                                                                          |                                             |
|                                                                                       | State:                                                                    | Select                                            | •                                                                     |                                                                          |                                             |
|                                                                                       | Zip:                                                                      |                                                   |                                                                       |                                                                          |                                             |
| Please indicate the rel                                                               | lationship of the abov                                                    | e entity: (sele                                   | ct one)                                                               |                                                                          |                                             |
| Owner, manager or le                                                                  | essor of the premises/loc                                                 | ation where the                                   | events take place                                                     |                                                                          |                                             |
| O Sponsor of event                                                                    |                                                                           |                                                   |                                                                       |                                                                          |                                             |
| Co-promoter of event                                                                  |                                                                           |                                                   |                                                                       |                                                                          |                                             |
|                                                                                       |                                                                           |                                                   |                                                                       |                                                                          | Add This Certificate                        |
| If the relationship of<br>complete your insura<br>ONLINE Certificate Re               | f the certificate hold<br>nce purchase first. Af<br>quest option on the C | er you are er<br>ter your purch<br>ustomer Servio | itering is not listed<br>ase is complete, yo<br>ce tab located at the | above or if special la<br>u may submit a special<br>top of our web page. | nguage is required,<br>request by using the |
| Certificate 1                                                                         |                                                                           |                                                   |                                                                       |                                                                          | Preview                                     |
| Certificate holder:                                                                   | Additional Insured                                                        |                                                   |                                                                       |                                                                          |                                             |
| Entity name:                                                                          | Archdiocese of Cinci                                                      | nnati/All Saint                                   | s Catholic Parish                                                     |                                                                          |                                             |
| Mailing address:                                                                      | 8939 Montgomery R                                                         | oad                                               |                                                                       |                                                                          |                                             |
| City:                                                                                 | Cincinnati                                                                |                                                   |                                                                       | State: Ohio                                                              | Zip: <b>45236</b>                           |
| Relationship:                                                                         | Owner, Manager or L                                                       | essor of the p                                    | remises                                                               |                                                                          |                                             |
|                                                                                       |                                                                           |                                                   |                                                                       |                                                                          | Back Continue                               |

### The user completes the required fields and clicks the Continue button.

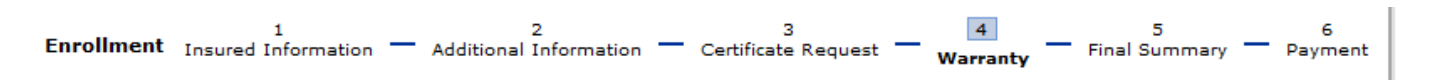

#### Warranty and Disclosure Statement

I understand that the insurance company, in determining whether to provide insurance coverage, will rely on the information contained in this form and all other information being submitted. I hereby warrant, represent and confirm that, to the best of my knowledge, all information provided is complete, true and correct.

I am aware that the insurance company expects accurate reporting for my premium calculation, and should my figures exceed my estimates during the coverage term I will make arrangements to pay the additional premium. I understand that my book and records may be examined or audited by the insurance company at any time during the coverage period and up to three years thereafter. Intentional misrepresentation or misreporting may jeopardize coverage. K&K reserves the right to decline/void any ineligible coverage.

I further acknowledge that, I have reviewed all information provided with this enrollment form and understand the exclusions which apply, as well as the activities and operations for which coverage is not provided. The information I provided on this enrollment form becomes a part of the insurance contract.

#### **Compensation and Other Disclosure Information**

K&K Insurance Group, Inc. ("K&K") is an insurance producer licensed in your state. Insurance producers are authorized by their license to confer with insurance purchasers about the benefits, terms and conditions of insurance contracts; to offer advice concerning the substantive benefits of particular insurance contracts; to sell insurance; and to obtain insurance for purchasers. The role of the producer in any particular transaction involves one or more of these activities. Compensation will be paid to the producer, based on the insurance contract the producer sells. Depending on the insurer(s) and insurance contract(s) the purchaser selects, compensation will be paid by the insurer(s) selling the insurance contract or by another third party. Such compensation may vary depending on a number of factors, including the insurance contract(s) and the insurer(s) the purchaser selects. In addition, K&K may charge a fee for administrative services. Your signature on your application, quote form, check, credit card and/or other authorization for payment of your premium, will be deemed to signify your consent to and acceptance of the terms and conditions including the compensation, as disclosed above, that is to be received by K&K. The insurance purchaser may obtain information about compensation expected to be received by the producer based in whole or in part on the sale of insurance to the purchaser, and compensation expected to be received based in whole or in part on the sale of insurance to the purchaser by the purchaser by the producer. by emailing a written request to

I have agreed to all of the above terms

#### Name of person completing this form:

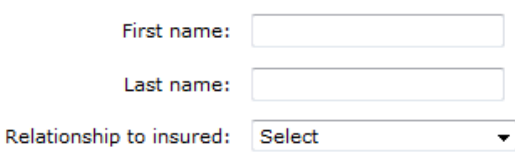

Back Continue

See the bottom of the final summary screen for options available on this screen.

| Enrollment                                             | 1<br>Insured Information — A | 2<br>Additional Information | 3<br>Certificate Request | 4<br>Warranty  | 5<br>Final Summary | - 6<br>Payment   |
|--------------------------------------------------------|------------------------------|-----------------------------|--------------------------|----------------|--------------------|------------------|
|                                                        |                              |                             |                          | Ар             | plication Date :   | 12/24/2014       |
|                                                        |                              | Final                       | Summary                  |                |                    |                  |
| Catholic Diocese Tenant's & User's Liability Insurance |                              |                             |                          |                |                    |                  |
|                                                        | i na nanca agant or brains   |                             | Back                     | Save Applicati | on                 | tinue to Payment |

Saving the application is a required step to purchase coverage. It is also required if you want to save the information on the application and purchase later.

If the application was saved at the quote summary, the name given to the document will show in the name field on this screen. If the user is just saving at the final summary, enter a name for the document. Click on the 'Save' button.

| Save Application - This step is required p                             | prior to purchase |        |      |
|------------------------------------------------------------------------|-------------------|--------|------|
| *Please provide a name for this<br>Application/Final Coverage summary: |                   | Cancel | Save |

Close the pop-up message.

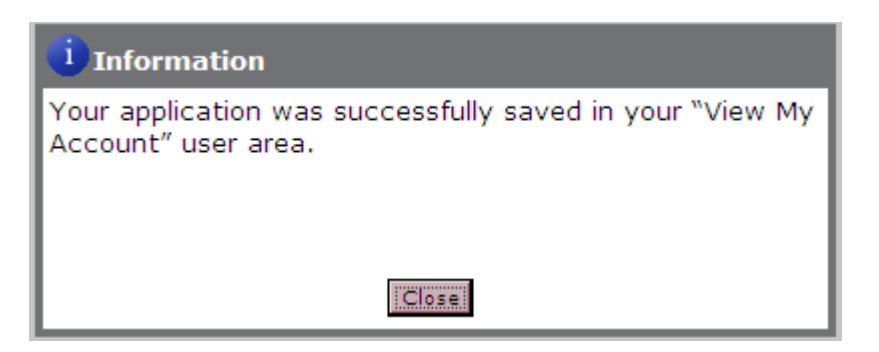

Click on the 'Continue To Payment' button at the bottom of the final summary screen.

The user selects the method of payment and clicks the Continue button. The appropriate screens will come up for the method of payment selected.

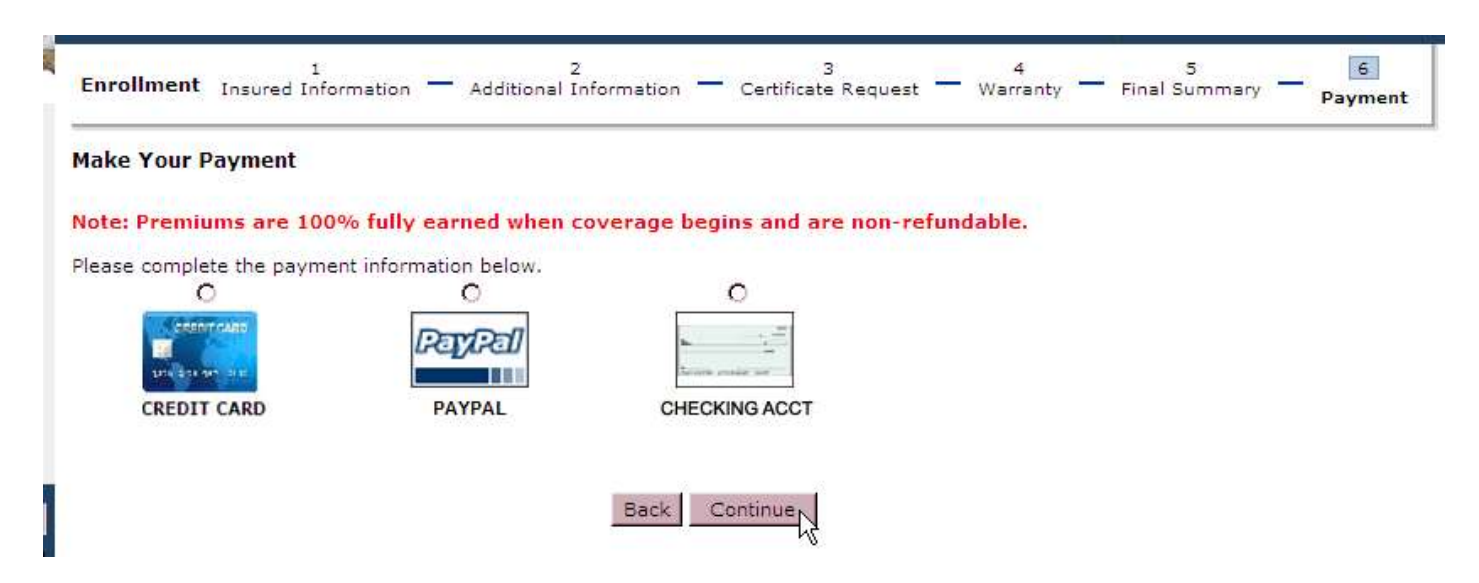

After the payment has been processed the purchase summary screen will come up. From here the insured can print out the coverage documents. An email will also be sent to the registered user's email address containing the purchase summary along with the coverage documents.

# Application for Special Events Coverage

| ( <mark>Inflatabl</mark>                                                                                              | es or Liquor Sales)                                         |                              |                    |
|----------------------------------------------------------------------------------------------------|-------------------------------------------------------------|------------------------------|--------------------|
| Archdiocese/Diocese of:                                                                                               | Date of Event:                                              |                              |                    |
| Name of Parish:<br>School, or Agency:<br>Street Address:                                                              | Type of Event (Example: We<br>Anniversary Party, Etc Please | dding Reception<br>Specify): |                    |
| City, State, Zip Code:                                                                                                | -                                                           |                              |                    |
| Phone:                                                                                                    | _ Time of Event: From:                                      |                              | То:                |
| Contact Person:                                                                                                    | _ Approximate Number of P                                   | articipants:                 |                    |
| Lessee (Additional Insured) Information:<br>Name of Sponsoring Organization and/or<br>Individual Requesting Coverage: | Will there be Liquor at the                                 | event?<br>Yes                | No                 |
| Email:                                                                                                    | Is Liquor being sold, inclue provided at a fundraiser?      | ded in the price             | of admission, or   |
| Street Address:                                                                                                    |                                                             | Yes                          | No                 |
| City, State, Zip Code:                                                                                                | If yes, a separate, additional l                            | Liquor Liability p           | blicy is required. |
| Telephone:                                                                                                    | Is Food Being Served?                                       | Yes                          | No                 |
| Lessee Signature                                                                                                    | Overnight Event?                                            | Yes                          | No                 |

The Special Events coverage provides \$1,000,000 Combined Single Limit Bodily Injury, Property Damage, and Host Liquor Liability coverage per event (not per claim).

Coverage does not apply to certain events such as, but not limited to:

- Amusement rides, mechanically operated devices, trampolines, & rebounding devices
- Events where a fee or admission is charged, unless all proceeds go to charity
- Events organized or operated by professional promoters/performers
- Events with attendance of more than 1,000 persons
- Sporting events including tournaments & camps
- Events which exceed 72 hours in duration
- Events involving pool or lake activities
- Events involving recreational vehicles
- Fireworks & fireworks displays
- Liquor Liability (Dram Shop) coverage

- Any Carnival Event

For Company Use only:

NOTIFICATION OF AN EVENT MUST REACH ARTHUR J. GALLAGHER AT LEAST 15 DAYS IN ADVANCE OF THE EVENT \*ALL EVENTS NEED PRIOR APPROVAL BY K & K Insurance Group, Inc.\*

# COMPLETE AND RETURN THIS FORM (Inflatables or Liquor Sales) TO:

Marissa Olszewski

Once the application is reviewed and approved an invoice will be sent out:

Please do not send cash or checks.

E-mail: Marissa\_Olszewski@ajg.com Phone: (630) 285-4252 Fax: (630) 285-4062

Please report all claims to K & K Insurance Group, Inc. Claims department at 1-800-237-2917

# All Events must be reported 15 days prior to effective date.